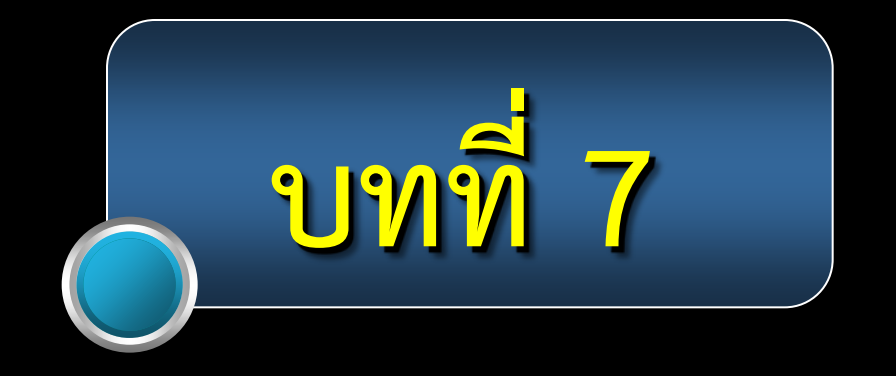

## โป็น program ที่เน้นเรื่อง presentation ซึ่งทำให้สิ่งที่นำเสนอน่าสนใจ การใช้งาน ง่ายไม่ซับซ้อน และ สะดวก รวดเร็ว

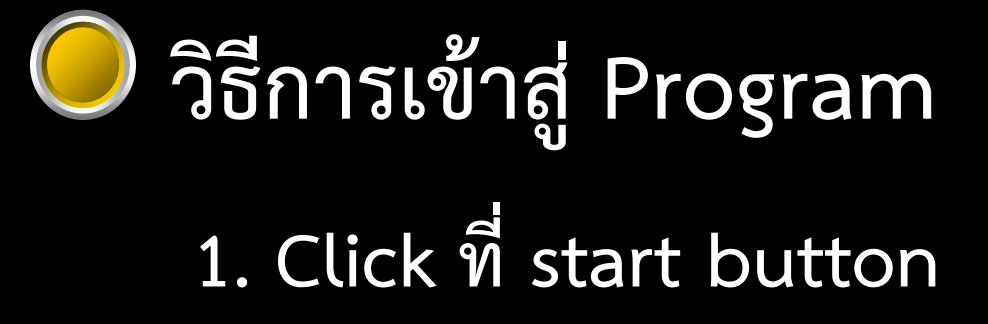

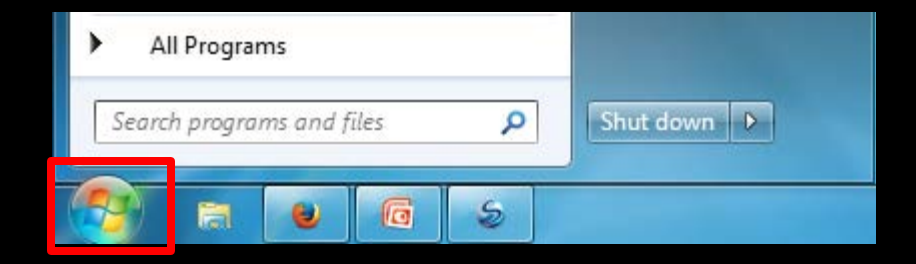

วิธีการเข้าสู่ Program
 1. Click ที่ start button
 2. เลือกที่ All Programs ดังภาพ

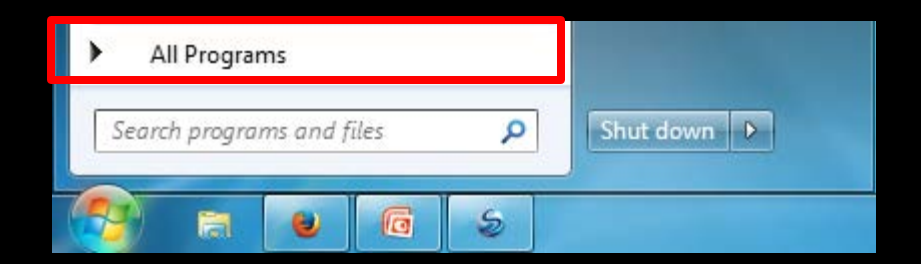

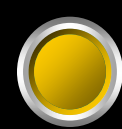

## วิธีการเข้าสู่ Program

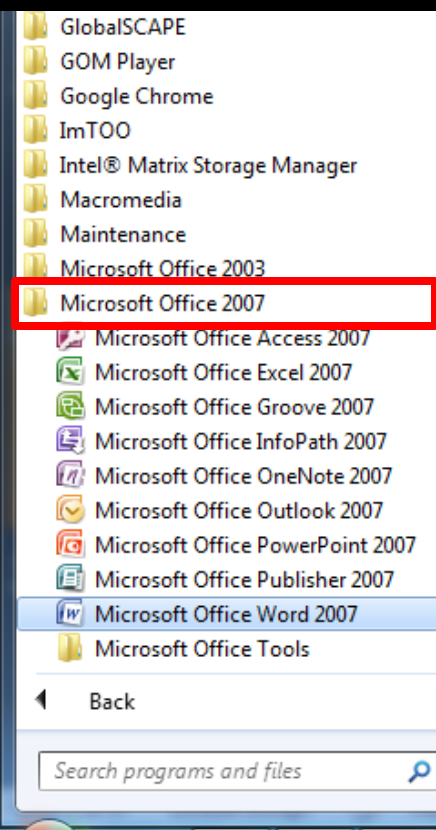

| Games                |  |  |  |
|----------------------|--|--|--|
| Computer             |  |  |  |
| Control Panel        |  |  |  |
| Devices and Printers |  |  |  |
| Default Programs     |  |  |  |
| Help and Support     |  |  |  |
|                      |  |  |  |
|                      |  |  |  |
|                      |  |  |  |
|                      |  |  |  |
|                      |  |  |  |
| Shut down            |  |  |  |

#### 3. เลือกที่ Microsoft Office

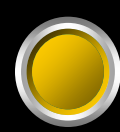

## วิธีการเข้าสู่ Program

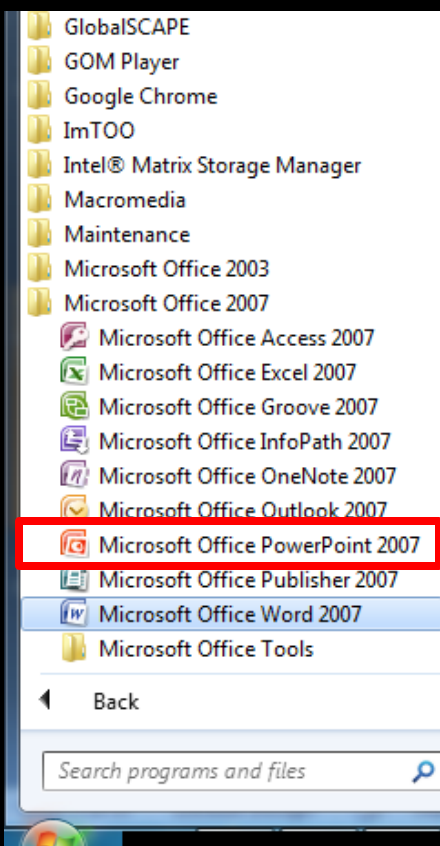

|   | Games                |
|---|----------------------|
|   | Computer             |
|   | Control Panel        |
| = | Devices and Printers |
|   | Default Programs     |
|   | Help and Support     |
|   |                      |
|   |                      |
|   |                      |
| Ŧ |                      |
| _ |                      |
|   |                      |

Shut down 🕨

3. เลือกที่ Microsoft Office
 4. Click เลือกที่ Microsoft
 Office PowerPoint

#### ส่วนประกอบของ Program

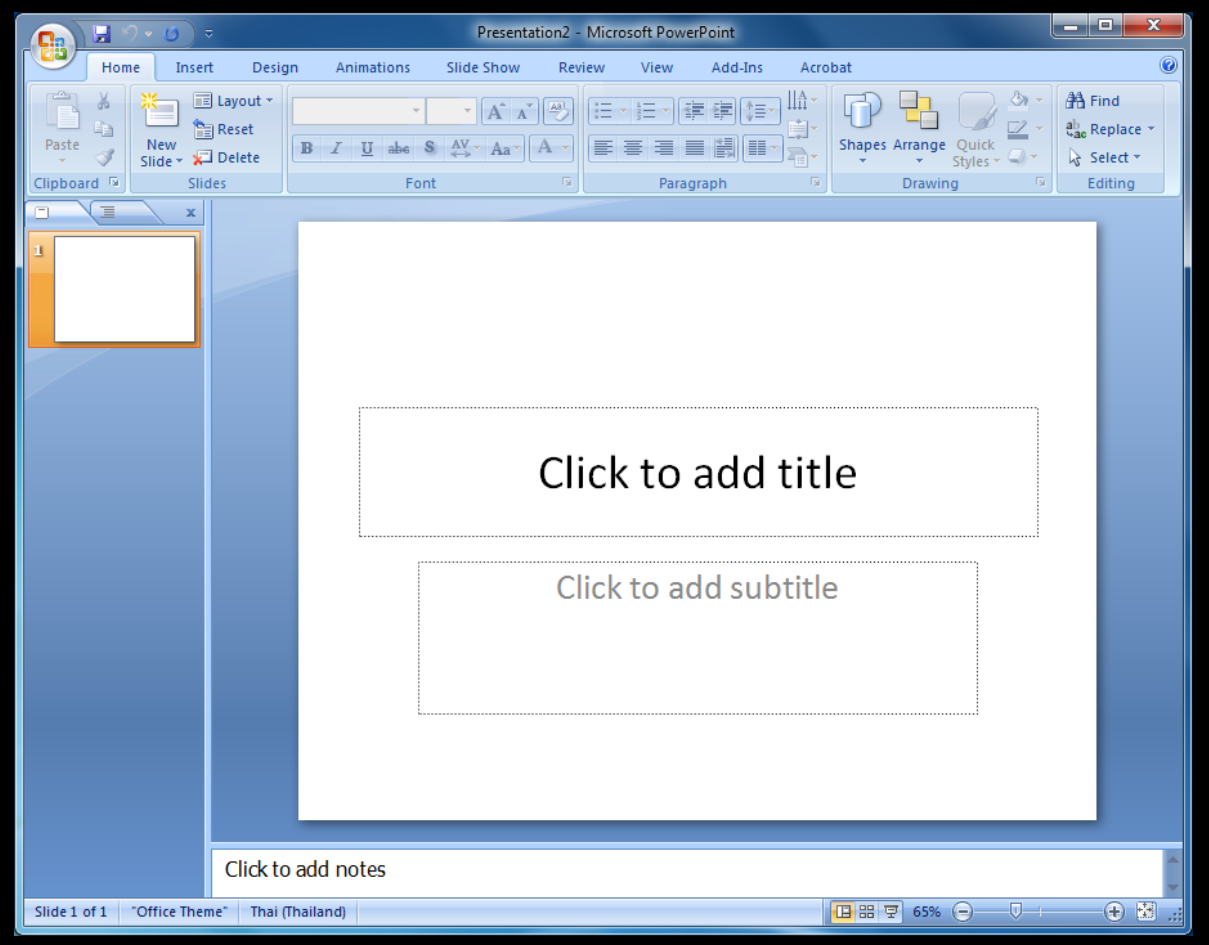

#### ู้ส่วนประกอบของ Program

|         |      | <b>)</b> ~ () | ) ≂      |                         |     |                   | Pre              | sentation                                          | 2 - Micr | osoft Pow | erPoint              |      |        |         |                   |                |                           | ×             |
|---------|------|---------------|----------|-------------------------|-----|-------------------|------------------|----------------------------------------------------|----------|-----------|----------------------|------|--------|---------|-------------------|----------------|---------------------------|---------------|
|         | Hom  | ne            | Insert   | Desig                   | n A | nimations         | Slide Sh         | ow R                                               | leview   | View      | Add-Ins              | Acro | bat    |         |                   |                |                           | 0             |
| Paste   | × 4  | New<br>Slide  | La<br>Re | yout *<br>eset<br>elete | B I | •<br><u>U</u> abe | 44 → A<br>S AV A | . Λ <sup>*</sup> ][ <u>A</u> 3]<br>ια -][ <u>Α</u> |          | • i≡ •)[• | ;r (r)(:≡<br>■ (#)(= |      | Shapes | Arrange | Quick<br>Styles * | 3-<br>2-<br>3- | A Find<br>a Repl<br>Selec | ace *<br>tt * |
| Clipboa | rd 🖻 |               | Slides   |                         |     | Fo                | nt               | Ţ                                                  | a) (     | Para      | graph                | Gi   |        | Drawin  | g                 | - 50)          | Editir                    | ng            |

#### Title bar แสดงชื่อของ file และ program ที่เปิดใช้งาน

#### ส่วนประกอบของ Program

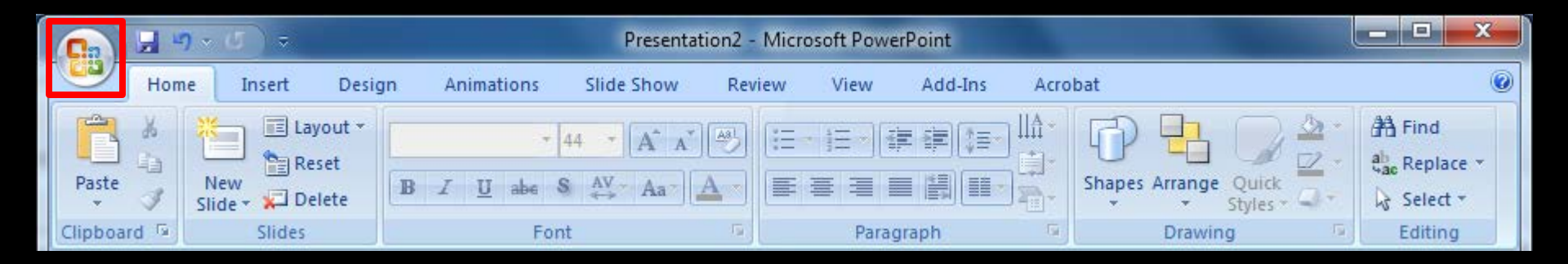

#### Office button

เรียกใช้คำสั่งพื้นฐานที่ใช้งานภายใน program เช่น Open New Save Save as Print

#### ) ส่วนประกอบของ Program

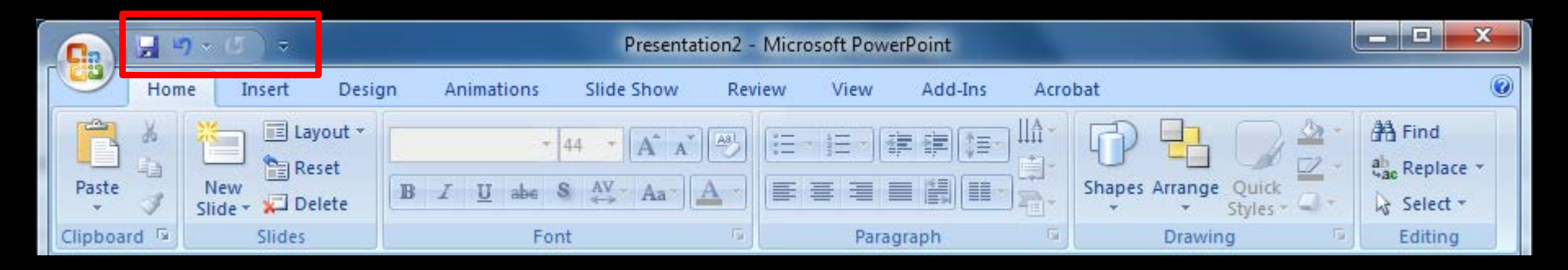

#### Quick Access Toolbar ส่วนที่แสดงคำสั่งที่จำเป็นต้องใช้งานเป็นประจำในรูปแบบ symbol เพื่อเพิ่มความสะดวก และรวดเร็วในการทำงาน มากยิ่งขึ้น

#### ส่วนประกอบของ Program

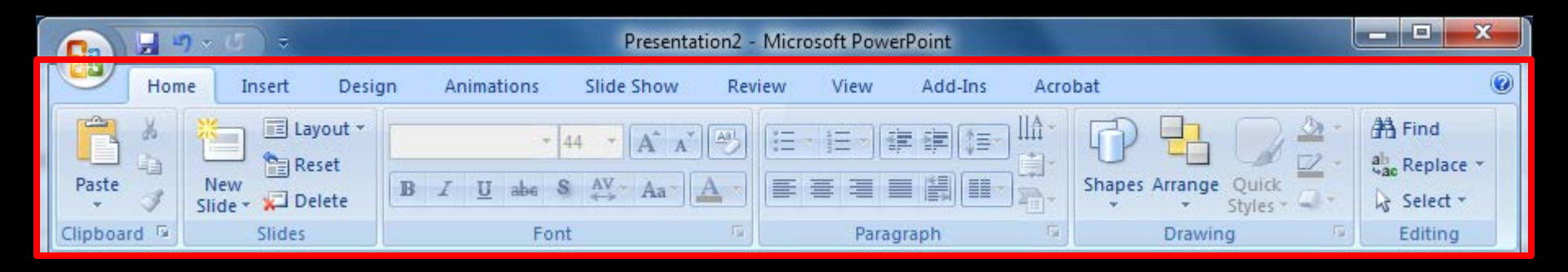

#### Ribbon

ส่วนที่รวบรวมคำสั่งที่ใช้งานใน program โดยแบ่งเป็น Tab ส่วนคำสั่งจะแสดงเป็น symbol และมี detail

#### ส่วนประกอบของ Program

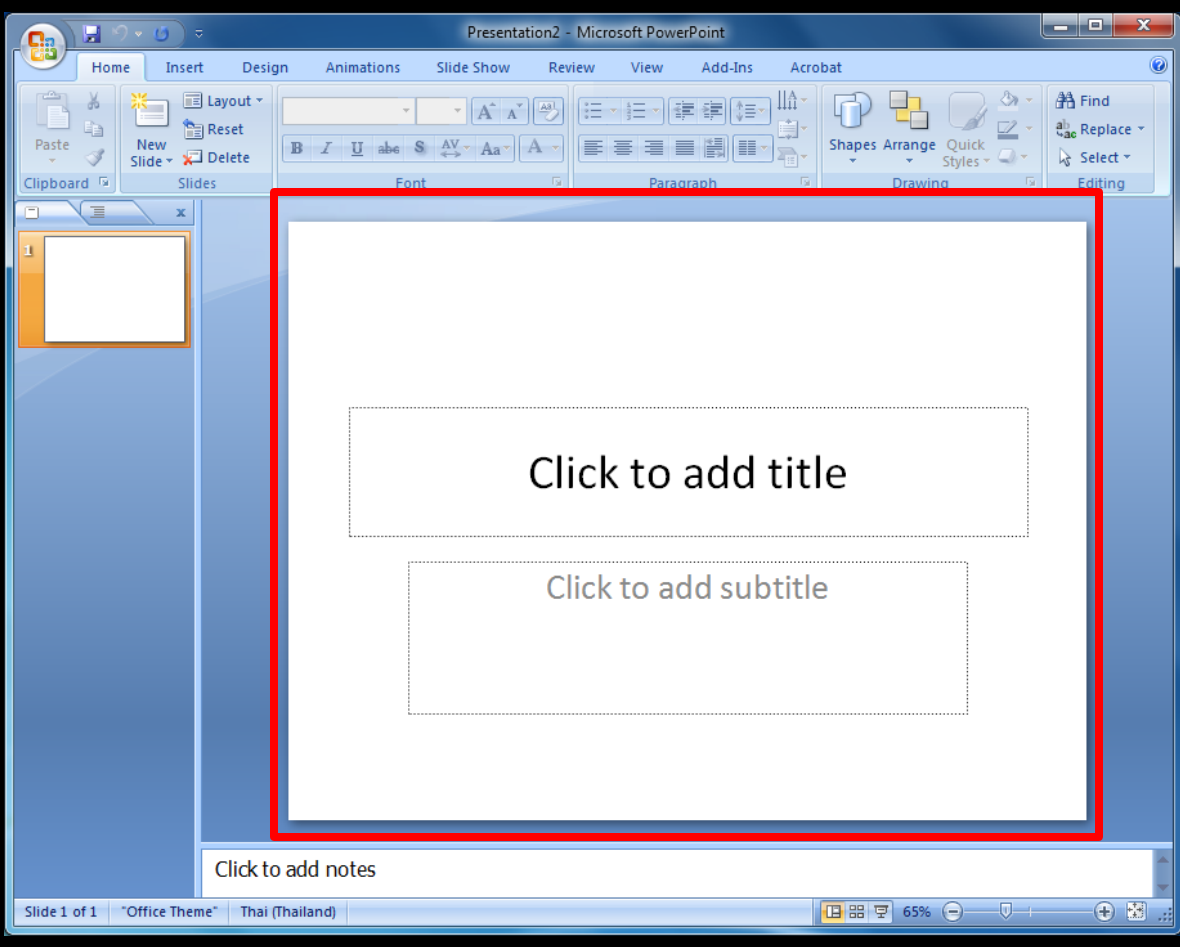

Slide พื้นที่การทำงาน ภายใน program

#### ส่วนประกอบของ Program

| <u>ि</u> । २ ७ र                        | Presentation2 - Microsoft PowerPoint              |                                                       |
|-----------------------------------------|---------------------------------------------------|-------------------------------------------------------|
| Home Insert Design                      | Animations Slide Show Review View Add-Ins Acrobat | C                                                     |
| Paste Slides                            |                                                   | A Find<br>ab<br>ac Replace →<br>b Select →<br>Editing |
|                                         |                                                   |                                                       |
|                                         | Click to add title                                |                                                       |
|                                         | Click to add subtitle                             |                                                       |
| Click to ad                             | Id notes                                          |                                                       |
| Slide 1 of 1 "Office Theme" Thai (Thail | land) 🔲 끎 😨 65% 🕞 – 🗸                             |                                                       |

Slides / Outline Slides จะแสดงภาพนิ่ง <u>ขั้งหมดในขนาดย่อ</u> Outline แสดงภาพนิ่งเป็น icon พร้อมรายละเอียด

#### ส่วนประกอบของ Program

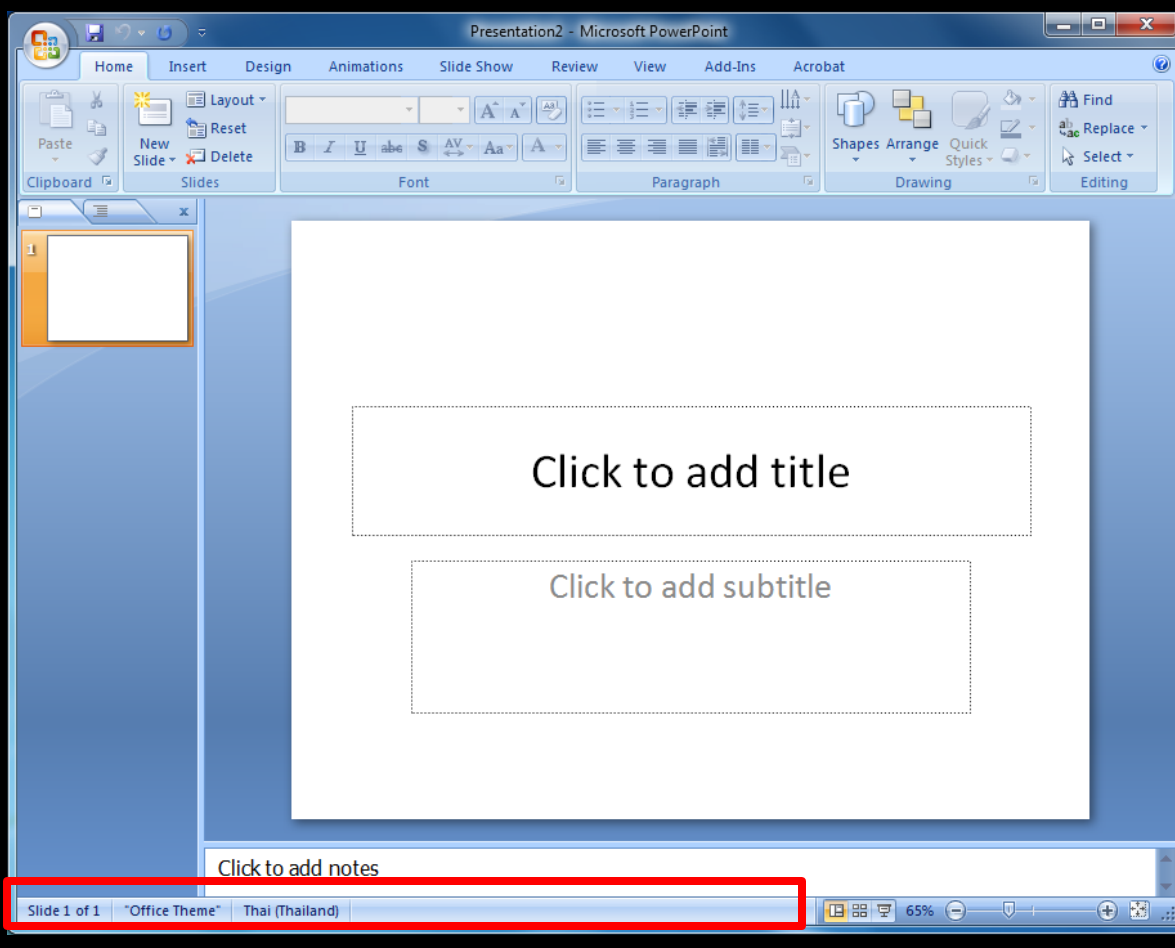

Status bar พื้นที่แสดงสถานะ การทำงานของของ program

#### ส่วนประกอบของ Program

|                                 | Presentation2 - Microsoft PowerPo                                                                                  | int E                                                             |                                         |                  |
|---------------------------------|----------------------------------------------------------------------------------------------------|-------------------------------------------------------------------|-----------------------------------------|------------------|
| Home Inse<br>Paste<br>V Slide V | E Design Animations Slide Show Review View A<br>Layout ▼<br>Reset<br>Delete B I U abe S AV - Aa (A -)<br>E = = = = | Add-Ins Acrobat<br>■<br>■<br>■<br>■<br>■<br>■<br>■<br>■<br>■<br>■ | ind<br>eplace ~<br>elect ~              | Normal 🔛         |
| Clipboard 5 SI                  | es Font 🕞 Paragra;                                                                                                 | h 😨 Drawing 🖻 Ed                                                  | <u>diting</u>                           | มุมมองปกติ       |
|                                 |                                                                                                    |                                                                   |                                         | Slide Sorter 🔡   |
|                                 | Click to a                                                                                                    | dd title                                                          |                                         | มุมมองเรียงลำดับ |
|                                 | Click to add                                                                                                    | subtitle                                                          |                                         | Slide Show       |
|                                 | Presenta                                                                                                    | ation Views                                                       | 5                                       | การนำเสนอภาพนิ่ง |
| Slide 1 of 1 "Office The        | Click to add notes                                                                                                 | <mark>∎</mark> ₩₹]                                                | + · · · · · · · · · · · · · · · · · · · |                  |

# การตั้งค่า Background

- 1. Click ที่ slide ที่ต้องการตั้งค่า
- 2. เลือกที่ ribbon : Design สังเกตที่ส่วน Background

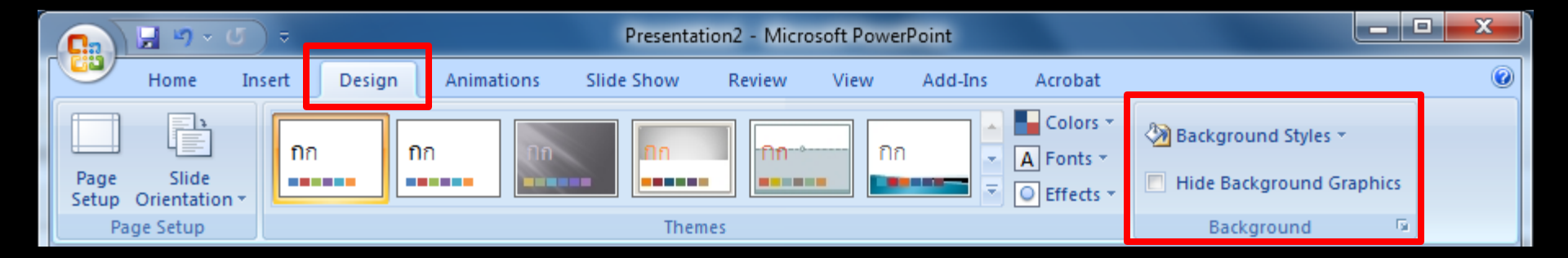

## การตั้งค่า Background

- 1. Click ที่ slide ที่ต้องการตั้งค่า
- 2. เลือกที่ ribbon : Design สังเกตที่ส่วน Background

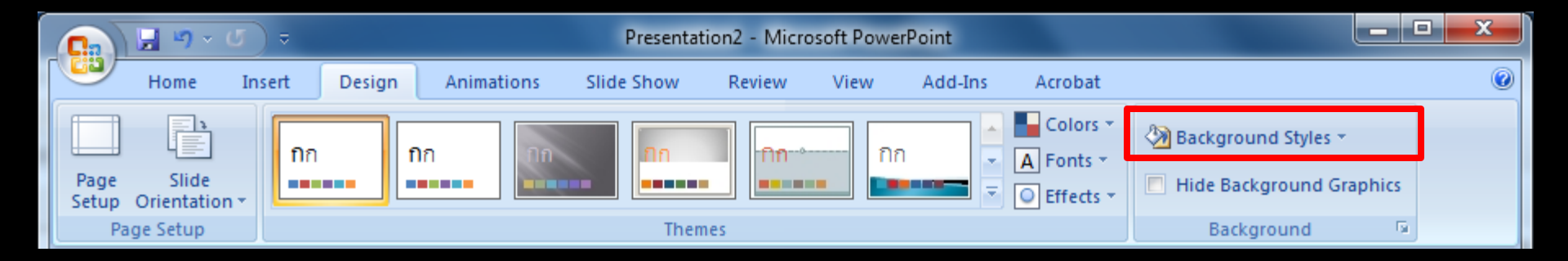

3. Click ที่ Background Styles จะมีรายการปรากฏขึ้น

## ) การตั้งค่า Background

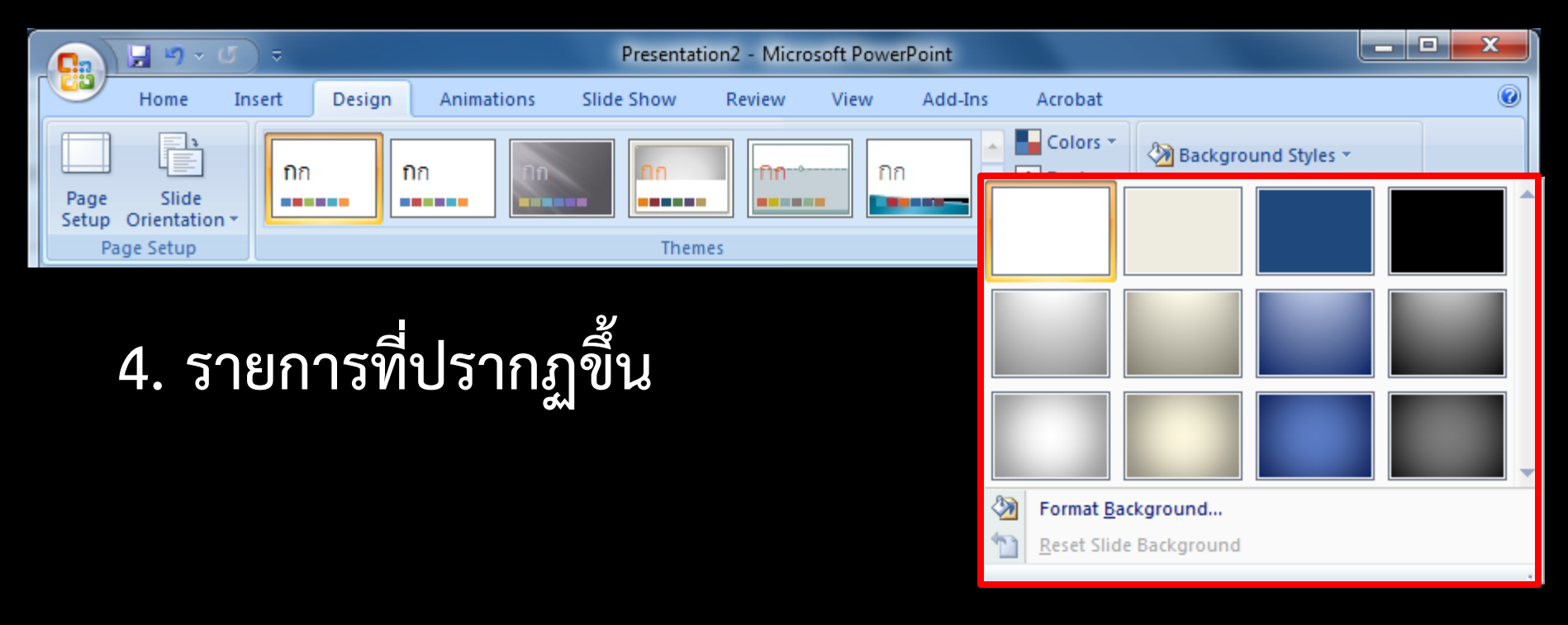

## ) การตั้งค่า Background

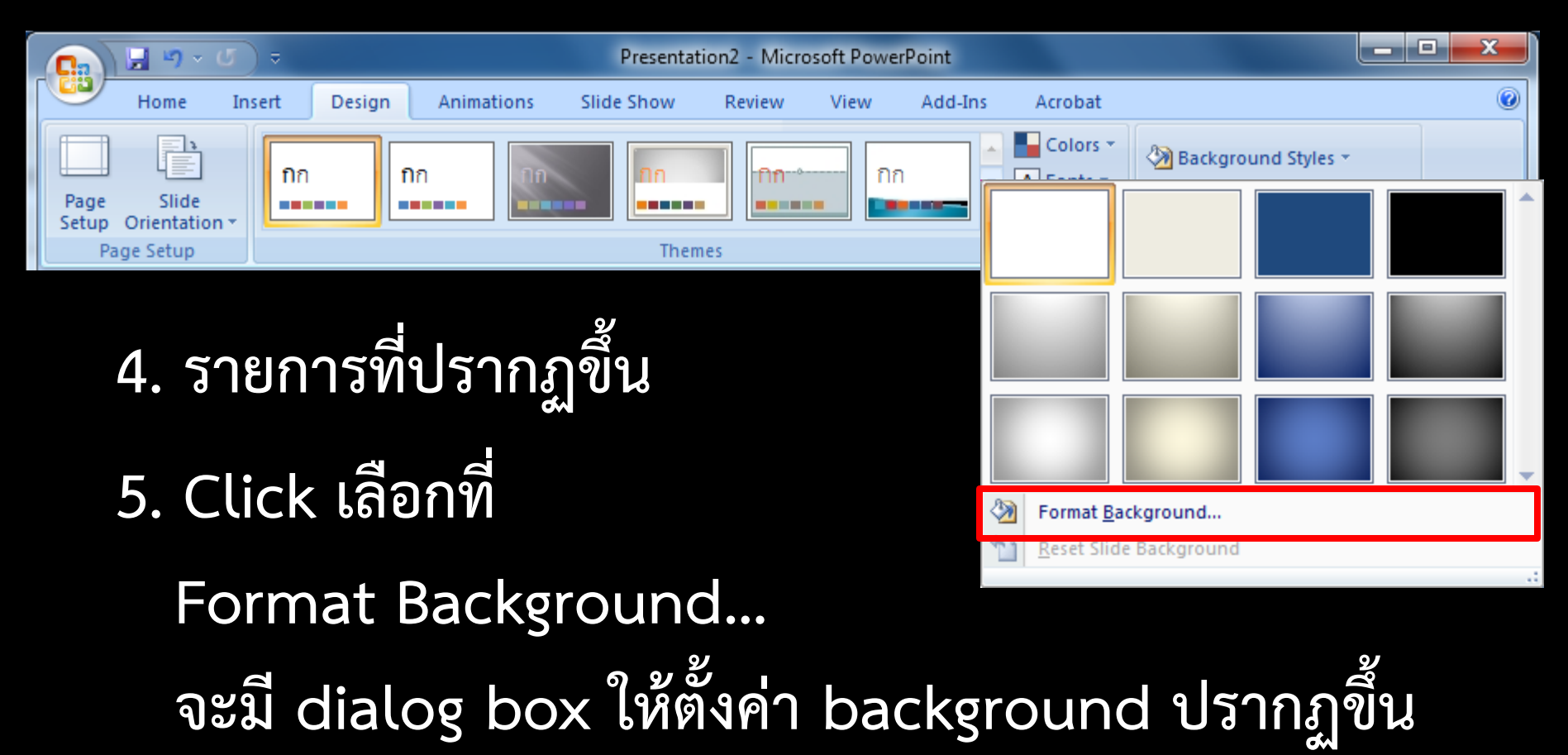

IJ

# การตั้งค่า Background

| Format Back | Format Background                                                                                                    |  |  |  |  |  |  |
|-------------|----------------------------------------------------------------------------------------------------|--|--|--|--|--|--|
| Format Back | Fill<br>● Solid fill<br>● Gradient fill<br>● Picture or texture fill<br>■ Hide background graphics<br>Color:  ● Transparency:  ● 0%  ● |  |  |  |  |  |  |
| Reset B     | ackground Close Apply to All                                                                                                    |  |  |  |  |  |  |

# การตั้งค่า Background

| Format Back | ground ? ×                      |
|-------------|---------------------------------|
| Fill        | Fill                            |
| Picture     | Solid fill                      |
|             | Gradient fill                   |
|             | <u>P</u> icture or texture fill |
|             | Hide background graphics        |
|             | <u>C</u> olor:                  |
|             | Transparency: 0% 🚔              |
|             |                                 |
|             |                                 |
|             |                                 |
|             |                                 |
|             |                                 |
|             |                                 |
|             |                                 |
|             |                                 |
|             |                                 |
|             |                                 |
| Reset Ba    | ckground Close Apply to All     |

Fill Solid fill สีมาตรฐาน ธรรมดา

# การตั้งค่า Background

| Format Background                                                                                                    |                                                                                  | S X          |
|----------------------------------------------------------------------------------------------------|----------------------------------------------------------------------------------|--------------|
| Fill<br>Picture<br>Picture<br>Picture<br>Picture<br>Picture<br>Picture<br>Picture<br>Picture<br>Picture<br>Picture<br>Picture<br>Picture<br>Picture<br>Picture<br>Picture<br>Picture | id fill<br>adient fill<br>ture or texture fill<br>le background graphics<br>lor: | - 0%         |
| Reset <u>B</u> ackground                                                                                                    | d Close                                                                          | Apply to All |

Fill Solid fill สีมาตรฐาน ธรรมดา กำหนดสีจากในส่วน Color :

## การตั้งค่า Background

| Format Backgr        | round                                                                                                    | R X                 |
|----------------------|----------------------------------------------------------------------------------------------------|---------------------|
| Fill         Picture | Fill<br>Solid fill<br>Gradient fill<br>Picture or texture fill<br>Hide background graphics<br>Color:<br>Automatic<br>Transpa<br>Automatic<br>Standard Colors<br>More Colors |                     |
| Reset <u>B</u> ack   | kground Close A                                                                                                    | pp <u>ly</u> to All |

Fill Solid fill สีมาตรฐาน ธรรมดา กำหนดสีจากในส่วน Color : เมื่อ click จะมีรายการสีให้เลือก

## การตั้งค่า Background

| Format Backgr      | round                                                                                                    | 8 X      |
|--------------------|----------------------------------------------------------------------------------------------------|----------|
| Picture            | Fill<br>Solid fill<br>Gradient fill<br>Picture or texture fill<br>Hide background graphics<br>Color:<br>Automatic<br>Theme Colors<br>Standard Colors<br>More Colors |          |
| Reset <u>B</u> ack | kground Close Apply                                                                                                    | r to All |

Fill Solid fill สีมาตรฐาน ธรรมดา กำหนดสีจากในส่วน Color : <u>่เมื่อ clic</u>k จะมีรายการสีให้เลือก More Colors... : สีทั้งหมด

# ) การตั้งค่า Background

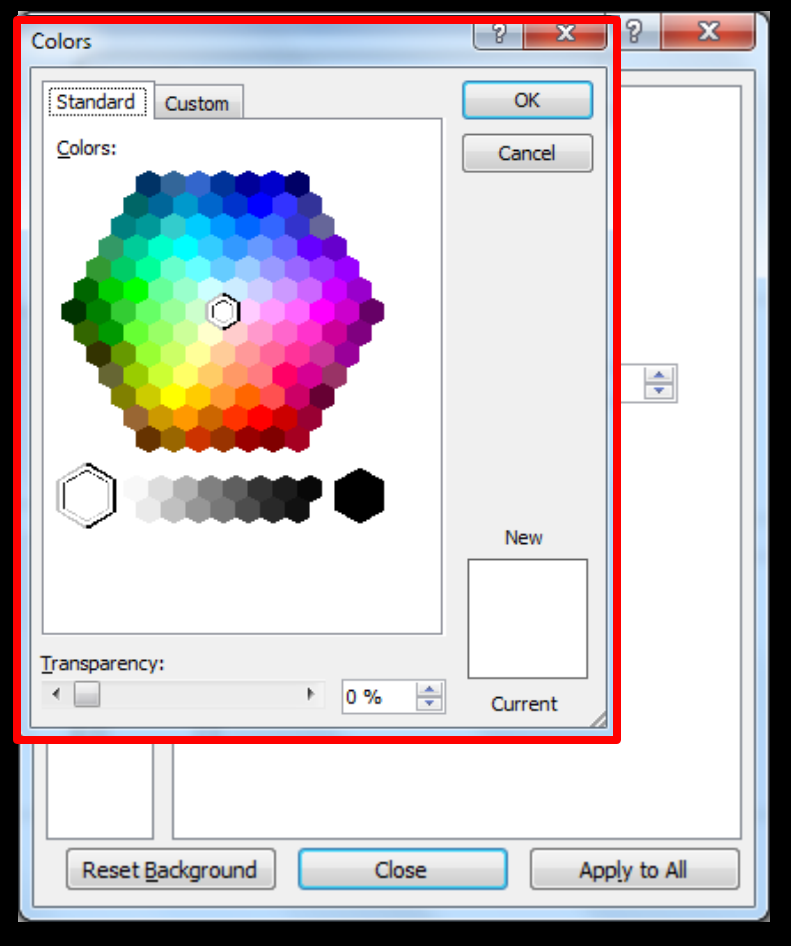

Fill จะมี dialog box : Colors ปรากฏขึ้น

Fill

## การตั้งค่า Background

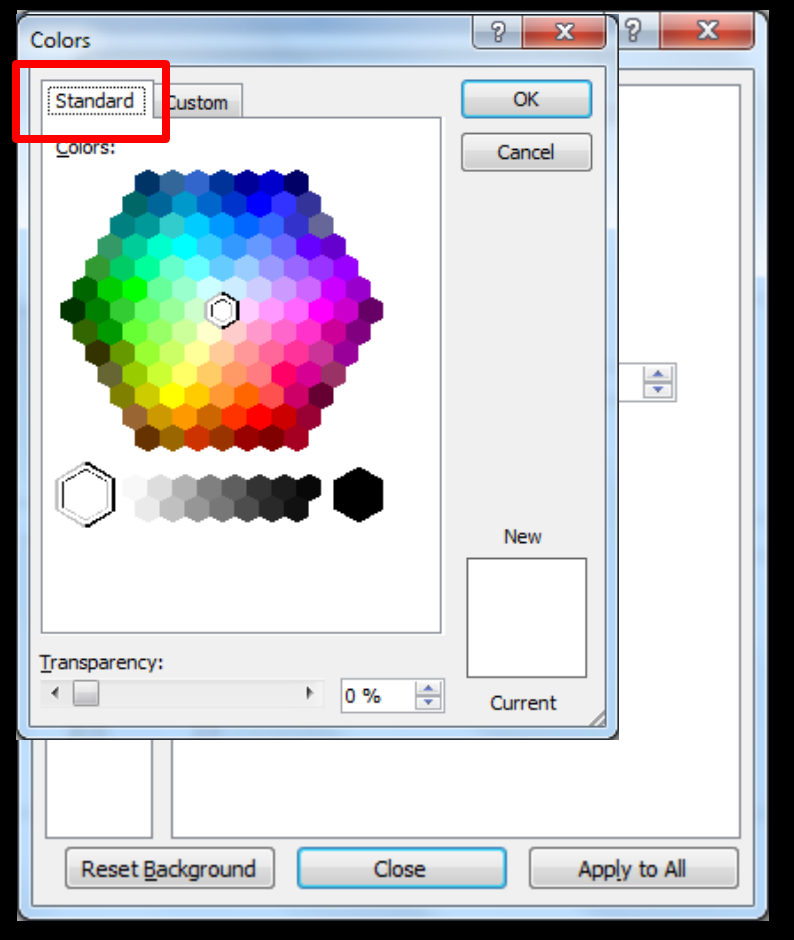

จะมี dialog box : Colors ปรากฏขึ้น

Tab : Standard สีมาตรฐานที่ program กำหนดมาให้

# การตั้งค่า Background

| Colors                                                      |       | ? X          | 12 X               |
|-------------------------------------------------------------|-------|--------------|--------------------|
| Standard Custom                                             | •     | OK<br>Cancel |                    |
| Color mo <u>d</u> el: RGB                                   |       |              |                    |
| Red:     255 ♣       Green:     255 ♣       Blue:     255 ♣ |       | New          |                    |
| Transparency:                                               | ▶ 0%  | Current      |                    |
|                                                             |       |              |                    |
| Reset <u>B</u> ackground                                    | Close | Ар           | p <u>ly</u> to All |

Fill จะมี dialog box : Colors ปรากฏขึ้น

#### Tab : Custom

กำหนดสีเองตามต้องการ

## การตั้งค่า Background

| Format Background                                                                                                    |
|----------------------------------------------------------------------------------------------------|
| Fill     Fill       Picture     Gradient fill       Picture or texture fill       Hide background graphics       Preset colors:       Type:       Linear       Direction:       O08 |
| Gradient stops<br>Stop 1 ▼ <u>A</u> dd <u>Remove</u><br>Stop position: 0% ↓<br><u>C</u> olor: <b>↓</b> ▼<br><u>T</u> ransparency: 0% ↓<br>Rotate with shape                         |
| Reset Background         Close         Apply to All                                                                                                    |

Fill

#### Gradient fill

กำหนดสีแบบไล่ระดับในรูปแบบ ต่างๆ ตามแต่กำหนด และมี รูปแบบสำเร็จรูปไว้ให้เลือกใช้ งานด้วย

# การตั้งค่า Background

| Format Backg      | round                                                                                                    | P X                             |
|-------------------|----------------------------------------------------------------------------------------------------|---------------------------------|
| Fill<br>Picture   | Fill  Solid fill  Ficture or texture fill  Ficture or texture fill  Fide background graphics  Preset colors:  Type: Linear  Direction: |                                 |
|                   | Gradient stops Stop 1  Gradient stops Stop position: Color: Transparency: Rotate with shape                                            | Remo <u>v</u> e<br>0% ★<br>0% ★ |
| Reset <u>B</u> ac | close                                                                                                    | Apply to All                    |

Fill

#### Gradient fill

#### Preset colors : รูปแบบสำเร็จ

# การตั้งค่า Background

| Format Background                                                                                                    |  |  |  |
|----------------------------------------------------------------------------------------------------|--|--|--|
| Fill   Picture     Fill   © Solid fill   © Gradient fill   © Picture or texture fill   Hide background graphics   Preset colors:   Type:   Direction:   Angle:   Gradient stops   Stop 1   Stop position:   Color:   Oracient stops   Transparency:   Understand |  |  |  |
| Reset Background         Close         Apply to All                                                                                                    |  |  |  |

Fill

#### Gradient fill

Preset colors : รูปแบบสำเร็จ รูปแบบสำเร็จที่ program มีไว้ให้เลือกใช้

# การตั้งค่า Background

| Format Background                                                                                                    |  |  |
|----------------------------------------------------------------------------------------------------|--|--|
| Fill       Fill         Picture       Solid fill            ⓐ Gradient fill        Picture or texture fill             ➡ Hide background graphics        Preset colors:             Preset colors:           ▼             Type:        Linear             Direction:               Qirection:               Gradient stops               Stop 1 <u>A</u> dd |  |  |
| <u>C</u> olor: <u></u> →                                                                                                    |  |  |
| Transparency: 0% 🚔                                                                                                    |  |  |
| Reset Background     Close     Apply to All                                                                                                    |  |  |

Fill

Gradient fill

Colors :

เลือกสีจะไล่ระดับตามต้องการ

## การตั้งค่า Background

| Fill                                                                                                    |
|----------------------------------------------------------------------------------------------------|
| Picture          Solid fill             Gradient fill           Picture or texture fill             Picture or texture fill           Picture or texture fill             Picture or texture fill           Picture or texture fill             Picture:          Sill             Picture:          Sill             Picture:          Sill             Insert from:           Clipboard             File           Qlipboard             Tile picture as texture           Tiling options             Offset X:          O pt             Offset X:          O pt             Offset Y:          O pt             Offset Y:          O pt             Alignment:          Top left             Mirror type:          None                                                                                                    |
| Image: Image: |

Fill

Picture or texture fill นำรูปภาพ หรือ รูปภาพที่เป็น <u>พื้นผิวธ</u>รรมชาติ มาใช้

# การตั้งค่า Background

| Format Background                                                                                                    |  |  |  |
|----------------------------------------------------------------------------------------------------|--|--|--|
| Format Background       ? ×         Fill       Fill         Picture       Solid fill         © Gradient fill       @ Picture or texture fill         Picture or texture fill       Hide background graphics         Texture:       ▼         Insert from:       Eile         Clipboard       Clip Art         ✓       Tile picture as texture         Tiling options       Offset X:         Offset Y:       0 pt         Offset Y:       0 pt         Alignment:       Top left |  |  |  |
| Mirror type: None                                                                                                    |  |  |  |
| Transparency: 0%                                                                                                    |  |  |  |
| Reset Background Close Apply to All                                                                                                    |  |  |  |

Fill

Picture or texture fill นำรูปภาพ หรือ รูปภาพที่เป็น พื้นผิวธรรมชาติ มาใช้ Texture : พื้นผิวธรรมชาติ

# การตั้งค่า Background

| Format Backg                                        | pround                   |  |
|-----------------------------------------------------|--------------------------|--|
| Fill                                                | Fill                     |  |
|                                                     | Gradient fill            |  |
|                                                     | Picture or texture fill  |  |
|                                                     | Hide background graphics |  |
|                                                     | Texture:                 |  |
|                                                     | Insert from              |  |
|                                                     | Eile                     |  |
|                                                     | Tile pict                |  |
|                                                     | Tiling option            |  |
|                                                     | Offset X:                |  |
|                                                     | Offset Y:                |  |
|                                                     | Alignmen                 |  |
|                                                     | Mirror typ               |  |
|                                                     | Transparency: 0% 🚖       |  |
|                                                     | Rotate with shape        |  |
| Reset Background         Close         Apply to All |                          |  |
|                                                     |                          |  |

Fill

Picture or texture fill นำรูปภาพ หรือ รูปภาพที่เป็น พื้นผิวธรรมชาติ มาใช้ Texture : พื้นผิวธรรมชาติ รูปแบบที่ program มีมาให้

## การตั้งค่า Background

| Format Background                                                                                                    |  |  |  |
|----------------------------------------------------------------------------------------------------|--|--|--|
| Format Background       ? ×         Fill       Fill         Picture       Solid fill         ③ Gradient fill       ③ Gradient fill         ④ Picture or texture fill       Hide background graphics         Texture:       ✓         ✓       Texture:         ✓       Texture:         ✓       ✓         ✓       The picture of texture         Tiling options       Offset X:         Øffset X:       Øpt<         Øffset Y:       Øpt         Øffset Y:       Øpt         Øffset Y:       Øpt         Øffset Y:       Øpt         Øffset Y:       Øpt         Øffset Y:       Øpt |  |  |  |
| Mirror type: None                                                                                                    |  |  |  |
| Transparency: 0% 🚔<br>Rotate with shape                                                                                                    |  |  |  |
| Reset Background         Close         Apply to All                                                                                                    |  |  |  |

Fill

Picture or texture fill

ປຸ່ມ File...

Click เลือกถ้าต้องการใช้ รูปภาพอื่นเป็น background

# การตั้งค่า Background

| Format Backgr                                                                                                    | round                                                                                       |                            |                                 | ?               | x                            |
|----------------------------------------------------------------------------------------------------|---------------------------------------------------------------------------------------------|----------------------------|---------------------------------|-----------------|------------------------------|
| JInsert Picture                                                                                                    | Pictures                                                                                    | <b>- - - - - - - - - -</b> | Search Pictures                 |                 | <u>ح</u>                     |
| Organize 🔻 New folde                                                                                                    | r                                                                                           |                            | - <u>5</u>                      | •               |                              |
| ★ Favorites ▲ Desktop ▲ Desktop ▲ Desktop ▲ Desktop ▲ Downloads ■ Desktop ▲ Libraries ▲ Documents ▲ Music ■ Pictures ▲ Videos | Pictures library<br>Includes: 2 locations<br>Sample<br>Pictures                             | Arrang                     | eby: Folder ▼                   |                 | Select a file<br>to preview. |
| File na                                                                                                    | me:                                                                                         | ▼ A<br>Tools ▼             | All Pictures (*.emi<br>Open 🛛 🛨 | f;*.wmf         | ;*.jpg;* ▼<br>ancel          |
|                                                                                                    | Align <u>m</u> ent:<br><u>M</u> irror type:<br><u>T</u> ransparency:<br>Rotate <u>w</u> ith | Top left<br>None           | ▼<br>▼<br>0%                    |                 | <b>▲</b>                     |
| Reset <u>B</u> ack                                                                                                    | ground                                                                                      | Close                      | Ap                              | o <u>l</u> y to | All                          |

Fill

Picture or texture fill

ปุ่ม File...

Dialog box การเลือกรูปภาพ

## ) การตั้งค่า Background

| Format Backg                              | round                               | 2                                | ×                            |
|-------------------------------------------|-------------------------------------|----------------------------------|------------------------------|
| Insert Picture                            |                                     |                                  | <b>—</b>                     |
| 🗸 🗢 🔰 « Pictures                          | <ul> <li>Sample Pictures</li> </ul> | ✓ Search Sample Picture          | es 🔎                         |
| Organize 🔻 New folde                      | r                                   | 68<br>80 -                       |                              |
| ← Favorites                               | Pictures library Sample Pictures    | Arrange by: Folder 🔻             |                              |
| Secent Places                             | Chrysanthe<br>mum.jpg               | Hydrangea Jellyfish.jpg<br>s.jpg | Select a file<br>to preview. |
| Libraries Documents Music Pictures Videos | Koala.jpg<br>Lighthouse.<br>jpg     | Penguins.jp<br>g                 |                              |
| File na                                   | nme: Desert.jpg<br>To               |                                  | nf;*.jpg;* ▼<br>Cancel       |
|                                           | Alignment: Top                      | left 💌                           |                              |
|                                           | Mirror type: Non                    | e 🔻                              |                              |
|                                           | Transparency:                       | 0%                               |                              |
| Reset Background Close Apply to All       |                                     |                                  |                              |

Fill

Picture or texture fill

ປຸ່ມ File...

Dialog box การเลือกรูปภาพ จากนั้นทำการเลือกรูปภาพ

# ) การตั้งค่า Background

| Format Backg                                                          | round                               |                               | ? ×                              |
|-----------------------------------------------------------------------|-------------------------------------|-------------------------------|----------------------------------|
| Insert Picture                                                        |                                     |                               | <b>—</b>                         |
| V Victures                                                            | Sample Pictures                     | 🗸 🍫 Search Sample             | Pictures 🔎                       |
| Organize 🔻 New folde                                                  | 2r                                  |                               | • • •                            |
| ★ Favorites ■ Desktop                                                 | Pictures library<br>Sample Pictures | Arrange by: Folder 🔻          |                                  |
| <ul> <li>Recent Places</li> <li>Downloads</li> <li>Desktop</li> </ul> | Chrysanthe<br>mum.jpg               | Hydrangea Jellyfish.<br>s.jpg | ipg Select a file<br>to preview. |
| Libraries<br>Documents<br>Music<br>Pictures<br>Videos                 | Koala.jpg<br>Lighthouse.            | Penguins.jp Tulips.jj<br>9    | pg                               |
| File na                                                               | ame: Desert.jpg<br>To               | bols                          | Cancel                           |
|                                                                       | Align <u>m</u> ent: Top             | eleft 🔻                       |                                  |
|                                                                       | Mirror type: Nor                    | ne 💌                          |                                  |
| Transparency: 0% 🖨                                                    |                                     |                               |                                  |
| Reset Background Close Apply to All                                   |                                     |                               |                                  |

Fill

Picture or texture fill

ປຸ່ມ File...

Dialog box การเลือกรูปภาพ จากนั้นทำการเลือกรูปภาพ เลือกรูปภาพแล้วกดปุ่ม Insert

# การตั้งค่า Background

| Format Background                                                                                                    | 2 X          |
|----------------------------------------------------------------------------------------------------|--------------|
| Fill         Picture            © Gradient fill             © Picture or texture fill             ⊞ Hide background graphics          Color:            Transparency: | %            |
| Reset Background Close                                                                                                    | Apply to All |

<u>ะ</u> ดังค่าตามความเหมาะสม

# การตั้งค่า Background

| Format Backgro      | ound                                                                                                    | ? ×          |
|---------------------|----------------------------------------------------------------------------------------------------|--------------|
| Fill Picture        | Solid fill         Gradient fill         Picture or texture fill         Hide background graphics         Color:         Transparency: | 0%           |
| Reset <u>B</u> ackg | pround Close                                                                                                    | Apply to All |

ตั้งค่าตามความเหมาะสม Close เพื่อปิด dialog box